# ASA 8.0: Ändern des WebVPN-Logos

### Inhalt

Einführung Voraussetzungen Anforderungen Verwendete Komponenten Konventionen Ändern des WebVPN-Logos Hochladen und Konfigurieren des Logos Anpassen anwenden Anpassen des AnyConnect VPN Client-Logos Überprüfen Fehlerbehebung Zugehörige Informationen

### **Einführung**

In diesem Dokument wird veranschaulicht, wie das Logo auf den WebVPN-Anmelde- und Portalseiten geändert wird. Mithilfe von Anpassungen, die mit dem webbasierten Anpassungs-Editor bearbeitet werden können, bietet die Adaptive Security Appliance (ASA) die Möglichkeit, fast alles über das Erscheinungsbild des WebVPN-Portals zu verändern.

In diesem Dokument werden der Adaptive Security Device Manager (ASDM) und der Customization Editor zum Hochladen eines neuen Logos auf die ASA verwendet. Anschließend wird das neue Logo so konfiguriert, dass es vor und nach der Anmeldung durch die Benutzer angezeigt wird. Diese Konfiguration wird mit ASDM 6.0(2) auf einer ASA-Appliance durchgeführt, die Softwareversion 8.0(2) ausführt.

Dieses Dokument ist Teil einer Reihe von Dokumenten zur Konfiguration von WebVPN auf der ASA.

### Voraussetzungen

#### **Anforderungen**

Für dieses Dokument bestehen keine speziellen Anforderungen.

#### Verwendete Komponenten

Die Informationen in diesem Dokument basieren auf ASDM 6.0(2) auf einer ASA, die Softwareversion 8.0(2) ausführt.

#### **Konventionen**

Weitere Informationen zu Dokumentkonventionen finden Sie unter <u>Cisco Technical Tips</u> <u>Conventions</u> (Technische Tipps zu Konventionen von Cisco).

### Ändern des WebVPN-Logos

In diesem Abschnitt erhalten Sie Informationen zum Hochladen eines neuen Logos und zur Konfiguration der ASA-Geräte, um es auf den WebVPN-Anmelde- und Portalseiten anzuzeigen.

Hochladen und Konfigurieren des Logos

Gehen Sie wie folgt vor, um das neue Logo hochzuladen und zu konfigurieren:

- 1. Navigieren Sie zu Configuration > Remote Access VPN > Clientless SSL VPN Access > Portal > Web Contents.
- Zeigen Sie die ASA auf Ihr Logo, und klicken Sie auf Jetzt importieren, um es hochzuladen. Achten Sie darauf, dass Sie unter "Ziel" Nein auswählen, wenn dieses Logo angezeigt werden soll, bevor sich ein Benutzer anmeldet.

| 🚰 Import Web Content                       |                                                | ×                  |
|--------------------------------------------|------------------------------------------------|--------------------|
| Source                                     |                                                |                    |
| <ul> <li>Local computer</li> </ul>         |                                                |                    |
| Path:                                      | C:\ASA 8.0(2)\Document Pieces\Change t         | Browse Local Files |
| C Flash file system                        |                                                |                    |
| Path:                                      |                                                | Browse Flash       |
| C Remote server                            |                                                |                    |
| Path ftp 💌 ://                             |                                                |                    |
| Destination                                |                                                |                    |
| Require authentication to a                | ccess its content?                             |                    |
| C Yes. For example, use                    | this option to make the content available to t | he portal page.    |
| <ul> <li>No. For example, use t</li> </ul> | his option to display a logo on the logon page | <b>J</b>           |
| Web Content Path: /+CSC                    | OU+/ example_logo.JPG                          |                    |
| I                                          | mport Now Cancel Help                          |                    |

- 3. Sobald Sie das Logo hochgeladen haben, navigieren Sie zu **Configuration > Remote Access** VPN > Clientless SSL VPN Access > Portal > Customization.
- 4. Wählen Sie eine Anpassung zum Bearbeiten aus, oder erstellen Sie eine neue. **Hinweis:** Cisco empfiehlt keine wesentlichen Änderungen an der Standardanpassung.
- 5. Navigieren Sie im daraufhin angezeigten Editor-Fenster unter Anmeldeseite zu Titelseite.

6. Wählen Sie Ihr Logo in der Dropdown-Liste Logo URL aus.

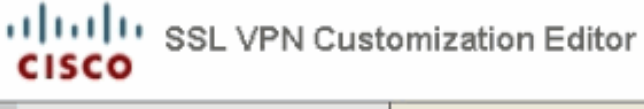

| Logon page                                           | EXAMPLEcustom : Logon Page > Title Panel |                                                     |  |
|------------------------------------------------------|------------------------------------------|-----------------------------------------------------|--|
| Browser Window     Title Panel                       | Mode                                     | Enable                                              |  |
| Languages     Language Selector                      | Logo URL                                 | /+CSCOU+/example_logo.JPG                           |  |
| Logon Form     Information Panel     Convright Panel | Gradient<br>Font Weight                  | /+CSCOU+/example_logo.JPG<br>/+CSCOU+/csco_logo.gif |  |
| <u>Full Customization</u>                            | Font Size                                | 150% 💌                                              |  |
| <br>Portal                                           | Font Color<br>Background Color           | #800000<br>#mm                                      |  |
| Logout page                                          | Style (CSS)                              |                                                     |  |

- 7. Navigieren Sie zur Titelleiste unter Portal.
- 8. Wählen Sie Ihr Logo in der Dropdown-Liste Logo URL aus.

```
CISCO SSL VPN Customization Editor
```

| Logon page                         | EXAMPLEcustom : Portal > Title Panel |                           |  |
|------------------------------------|--------------------------------------|---------------------------|--|
| Portal                             | Mode                                 | Enable                    |  |
| <ul> <li>Browser Window</li> </ul> | Text                                 | SSL VPN Service           |  |
| <ul> <li>Title Panel</li> </ul>    | Logo URL                             | /+CSCOU+/csco_logo.gif    |  |
| <u>Toolbar</u>                     | Cradiant                             |                           |  |
| Applications                       | Gradieni                             | /+CSCOU+/example_logo.JPG |  |
| Home page     Gueters Banas        | Font Weight                          | presectory ised_log0.gn   |  |
| Columns                            | Font Size                            | 150% 💌                    |  |
|                                    | Font Color                           | #800000                   |  |
| Logout page                        | Background Color                     | *****                     |  |
|                                    | Style (CSS)                          |                           |  |

9. Klicken Sie rechts oben auf Speichern und schließen Sie die Editor-Webseite.

#### Anpassen anwenden

Es ist wichtig, sicherzustellen, dass die von Ihnen konfigurierte Anpassung auf das richtige Verbindungsprofil (Tunnelgruppe) angewendet wird, damit das Logo auf den Anmelde- und Portalseiten angezeigt wird. Wenn sich Benutzer nicht mit einer Gruppen-URL mit der ASA verbinden, **muss die Anpassung auf die DefaultWEBVPNG-Gruppe angewendet werden, damit das Logo vor der Anmeldung angezeigt wird.** 

Diese Tabelle zeigt, wo die Anpassung für eine bestimmte Konfiguration angewendet werden soll:

|                                                                 | Benutzeranmeldungsmethode                                         |                                                 |                                                 |
|-----------------------------------------------------------------|-------------------------------------------------------------------|-------------------------------------------------|-------------------------------------------------|
|                                                                 | Ohne<br>Gruppenaus<br>wahl<br>anmelden<br>(Standard<br>verwenden) | Anmeldung bei<br>Gruppenauswa<br>hl             | Gruppen-URL                                     |
| Anpass<br>ung auf<br>der<br><b>Anmeld</b><br>eseite<br>sichtbar | DefaultWEBV<br>PNGroup                                            | DefaultWEBVP<br>NGroup                          | Benutzerverbin<br>dungsprofil<br>(Tunnelgruppe) |
| Anpass<br>ung auf<br><b>Portals</b><br>eite<br>sichtbar         | DefaultWEBV<br>PNGroup                                            | Benutzerverbin<br>dungsprofil<br>(Tunnelgruppe) | Benutzerverbin<br>dungsprofil<br>(Tunnelgruppe) |

Gehen Sie wie folgt vor, um die Anpassung im Verbindungsprofil (Tunnelgruppe) zu konfigurieren:

- 1. Navigieren Sie zu Configuration > Remote Access VPN > Clientless SSL VPN Access > Connection Profiles.
- 2. Wählen Sie die **DefaultWEBVPNGgroup** (oder die gewünschte Gruppe) aus und klicken Sie auf **Edit**.
- 3. Wählen Sie im linken Bereich Advanced > Clientless SSL VPN aus.
- 4. Überprüfen Sie, ob Ihre Anpassung aus dem Dropdown-Menü "Anpassung der Portalseite" ausgewählt wurde.

| 🔂 Edit Clientless SSL VPN Co                                                                                                    | onnection Profile: DefaultWEBVPNGroup                                                                                                    |                                                                                          |
|----------------------------------------------------------------------------------------------------|----------------------------------------------------------------------------------------------------|------------------------------------------------------------------------------------------|
| Basic<br>Basic<br>General<br>Advanced<br>General<br>Authentication<br>Authorization<br>Accounting<br>Name Servers<br>Clientless SSL VPN | Portal Page Customization: EXAMPLEcustom CSD Alternate Group Policy: DfltCustomization Example the display of Radius Reject-Message Connection Aliases Alias Alias | Manage      Manage      on the login screen when adthentication is rejected      Enabled |
|                                                                                                    | Group URLs  Add  URL  URL                                                                                                    | Enabled                                                                                  |
|                                                                                                    | OK Cancel                                                                                                    | Help                                                                                     |

#### Anpassen des AnyConnect VPN Client-Logos

Sie können bestimmte Elemente, z. B. das Firmenlogo, der grafischen Benutzeroberfläche des AnyConnect-Clients anpassen, die der Remote-Benutzer bei der Anmeldung sieht. Sie können die AnyConnect-Client-Benutzeroberfläche anpassen, indem Sie Dateien, die sich auf die Schnittstelle auswirken, durch eigene benutzerdefinierte Dateien ersetzen. Bei einer Windows-Installation können Sie beispielsweise das Firmenlogo vom Cisco-Standardlogo ändern, indem Sie die Datei *company\_logo.bmp* durch Ihre eigene Datei ersetzen.

Weitere Informationen zur Konfiguration finden Sie im <u>Administratorhandbuch</u> für den <u>Cisco</u> <u>AnyConnect VPN Client, Version 2.0,</u> unter <u>Anpassen</u> der <u>Endbenutzererfahrung</u>.

## <u>Überprüfen</u>

Navigieren Sie zur WebVPN-Anmeldeseite der ASA, um zu überprüfen, ob das Logo geändert wurde und die Anpassung ordnungsgemäß angewendet wurde.

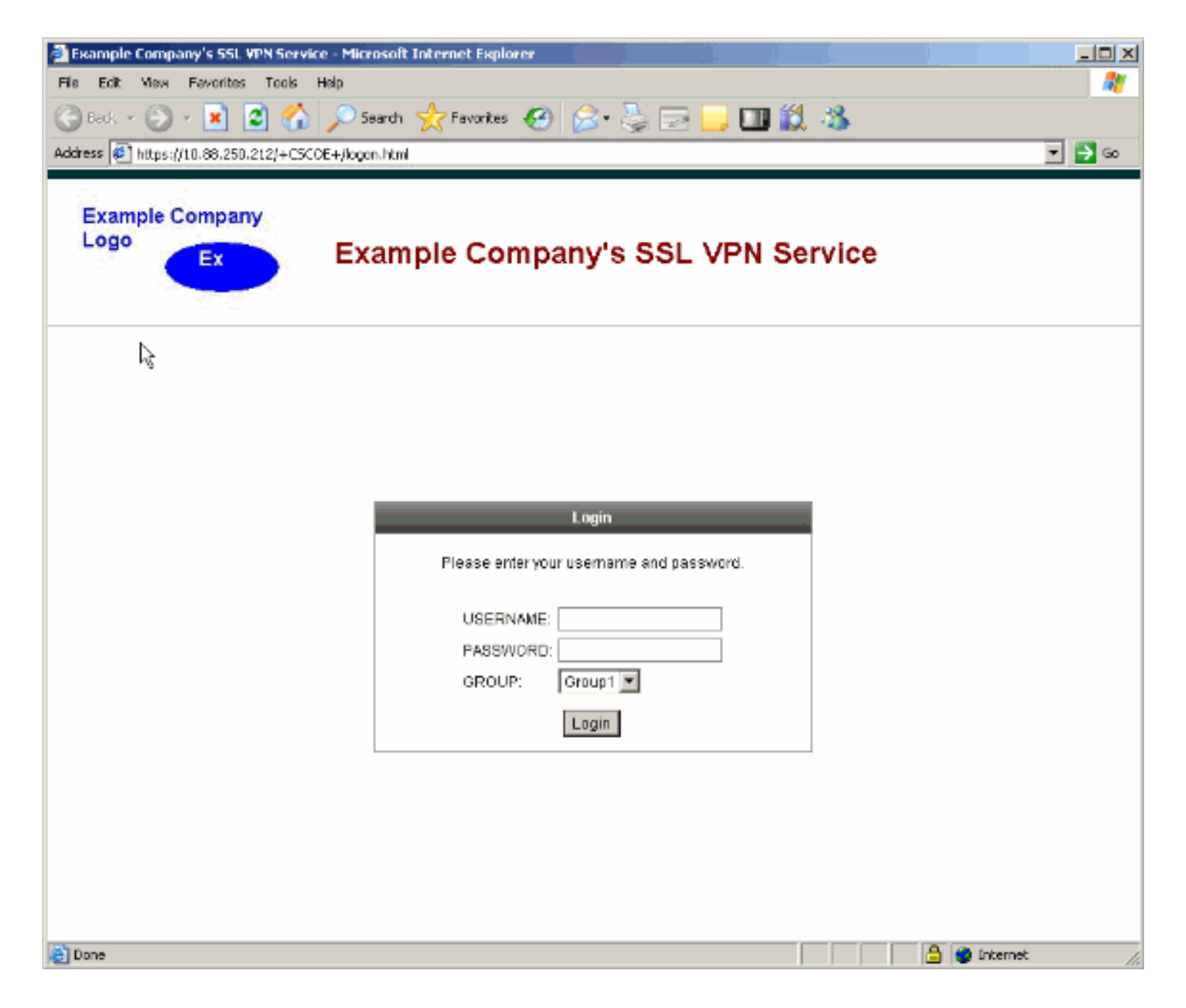

### **Fehlerbehebung**

Wenn das Logo nicht angezeigt wird, stellen Sie sicher, dass die Anpassung auf das richtige Verbindungsprofil (Tunnelgruppe) angewendet wird. Weitere Informationen finden Sie im Abschnitt <u>Anpassung anwenden</u>.

### Zugehörige Informationen

<u>Technischer Support und Dokumentation - Cisco Systems</u>